### Endorsing Panel Submissions and PCS eResumes Overview

**Introduction** This guide provides the procedures for endorsing Panel Submissions and Permanent Change of Station (PCS) eResumes in Direct Access (DA).

#### Contents

| Торіс                       | See Page |
|-----------------------------|----------|
| Endorsing Panel Submissions | 2        |
| Endorsing PCS eResumes      | 6        |

### **Endorsing Panel Submissions**

Introduction This section provides the procedures for endorsing Panel Submissions in Direct Access (DA).

**Procedures** See below.

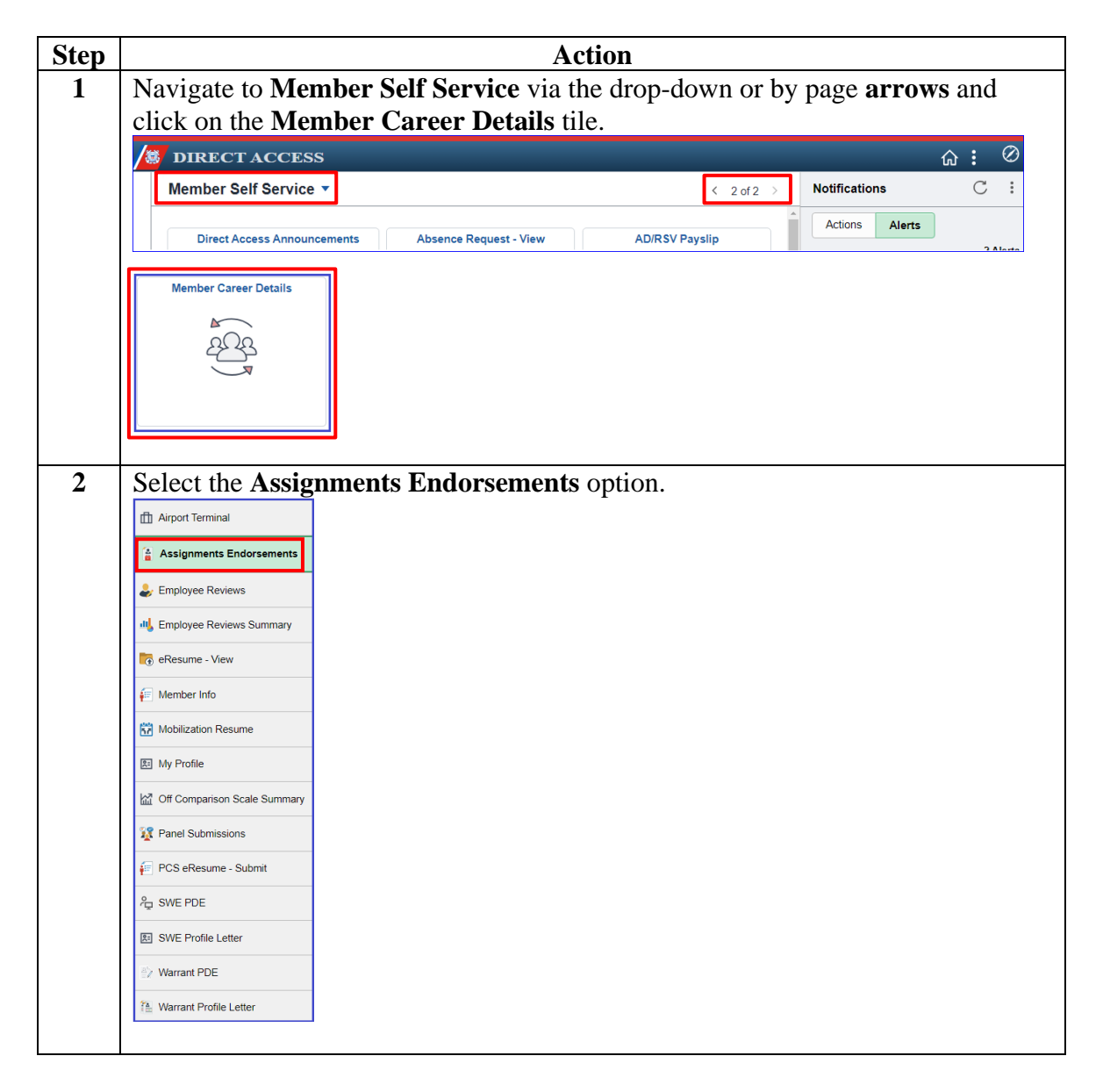

# Endorsing Panel Submissions, Continued

### Procedures,

continued

| Action                                                                                                 |                                                                                                    |                                                                          |                                                                              |                                                                                                    |                                                                                |                                                                                                    |                       |                                      |  |  |  |
|----------------------------------------------------------------------------------------------------|----------------------------------------------------------------------------------------------------|--------------------------------------------------------------------------|------------------------------------------------------------------------------|----------------------------------------------------------------------------------------------------|--------------------------------------------------------------------------------|----------------------------------------------------------------------------------------------------|-----------------------|--------------------------------------|--|--|--|
| The My Assignments Endorsements page will appear. Select the <b>Endorsements</b>                       |                                                                                                    |                                                                          |                                                                              |                                                                                                    |                                                                                |                                                                                                    |                       |                                      |  |  |  |
| dron-dox                                                                                               | wn Click                                                                                                    | Nie radio<br>Populate                                                    | o button. Cr<br>Grid                                                         | loose Pend                                                                                          | ing from t                                                                     | ne Sub                                                                                                    | miss                  | sion Stai                            |  |  |  |
| My Assi                                                                                                | gnments En                                                                                                    | dorsemen                                                                 | its                                                                          |                                                                                                    |                                                                                |                                                                                                    |                       |                                      |  |  |  |
|                                                                                                    |                                                                                                    |                                                                          |                                                                              |                                                                                                    |                                                                                |                                                                                                    |                       |                                      |  |  |  |
| Jon Snow<br>1. 'Endorsements I Submitted' allows member to bring up only their Endorsements.           |                                                                                                    |                                                                          |                                                                              |                                                                                                    |                                                                                |                                                                                                    |                       |                                      |  |  |  |
| 2. 'Endorsen<br>3. Refresh bi<br>4. Populate (<br>Submission                                           | nents I am Endor<br>utton clears the g<br>Grid button popul<br>From/Submissior                                           | ser On' allows<br>grid and default<br>lates the grid b<br>n To Dates and | endorser to bring its it back to 'Endor<br>ased on what was<br>Submitted By. | up only those End<br>sements I Submitt<br>selected for the ra                                       | orsements subm<br>ed'.<br>adio button and v                                    | itted to then<br>vhat was en                                                                                                    | n.<br>tered in        | the                                  |  |  |  |
| OEndo                                                                                                  | orsements I Subi                                                                                                    | mitted                                                                   | Endorsements                                                                 | Requested From                                                                                      | Me                                                                             |                                                                                                    |                       |                                      |  |  |  |
| *Cubmissis                                                                                             | * <u>Cénérra</u>                                                                                                    | Pending                                                                  |                                                                              |                                                                                                    |                                                                                |                                                                                                    |                       |                                      |  |  |  |
| Submission                                                                                             | n Status:                                                                                                    | Tending                                                                  |                                                                              |                                                                                                    |                                                                                |                                                                                                    |                       |                                      |  |  |  |
| Submission                                                                                             | 1 From Date:                                                                                                    |                                                                          |                                                                              |                                                                                                    |                                                                                |                                                                                                    |                       |                                      |  |  |  |
| Submission                                                                                             | n To Date:                                                                                                    |                                                                          |                                                                              |                                                                                                    | Popul                                                                          | ate Grid                                                                                                    |                       | Refresh                              |  |  |  |
| Submitted E                                                                                            | Ву:                                                                                                    |                                                                          | Q                                                                            |                                                                                                    |                                                                                |                                                                                                    |                       |                                      |  |  |  |
|                                                                                                    |                                                                                                    |                                                                          |                                                                              |                                                                                                    |                                                                                |                                                                                                    |                       |                                      |  |  |  |
|                                                                                                    |                                                                                                    |                                                                          |                                                                              |                                                                                                    |                                                                                |                                                                                                    |                       |                                      |  |  |  |
| The mean                                                                                               | 140                                                                                                    | anlary AT                                                                | WAVE al                                                                      | als Viers A                                                                                         | 11                                                                             |                                                                                                    |                       |                                      |  |  |  |
| The resu                                                                                               | llts will dis                                                                                                    | splay. AI                                                                | LWAYS cli                                                                    | ick View A                                                                                          | 11.                                                                            |                                                                                                    |                       |                                      |  |  |  |
| The resu                                                                                               | Ilts will dis                                                                                                    | splay. AI                                                                | LWAYS cli                                                                    | ick View A                                                                                          | <b>11</b> .                                                                    | <ul> <li></li> <li></li> <li>1-1 c</li> </ul>                                                                                                    | of 1 🗸                | ▶ ▶   Viev                           |  |  |  |
| The resu<br>Assignment EI                                                                              | Ilts Will dis<br>ndorsements<br>Submitted Date                                                                           | Submitted By                                                             | LWAYS cli                                                                    | CK View A                                                                                           | II.                                                                            | 1-1 c Endorser Name                                                                                                    | f 1 v<br>Final        | Detail                               |  |  |  |
| The resu<br>Assignment Ei<br>IIII Q<br>Dismiss                                                         | Its will dis<br>ndorsements Submitted Date 09/16/2021                                                                    | Submitted By                                                             | Submitter Name Sansa Stark                                                   | Department Name                                                                                     | II.<br>Endorser                                                                | 4 1-1 c<br>Endorser<br>Name                                                                                                    | Final No              | I View     Detail     Enter Endorsen |  |  |  |
| The resu<br>Assignment E<br>Q<br>Dismiss<br>Screening Pan                                              | Ilts will dis<br>ndorsements Submitted Date 09/16/2021 Hel Endorsements                                                  | Submitted By                                                             | Sansa Stark                                                                  | Department Name<br>Winterfell<br>Castle                                                             | 11.<br>Endorser<br>2222222                                                     | 4 1-1 o<br>Endorser<br>Name<br>Jon Snow                                                                                                    | Final No              |                                      |  |  |  |
| Assignment Ei<br>Q<br>Dismiss<br>Screening Pan<br>Q                                                    | Ilts will dis<br>ndorsements Submitted Date 09/16/2021 tel Endorsements                                                  | Submitted By                                                             | Submitter Name                                                               | Department Name<br>Winterfell<br>Castle                                                             | 11.<br>Endorser<br>2222222                                                     | 1-1 c Endorser Name Jon Snow View All                                                                                                    | Final No              | Viev Viev Detail Enter Endorsen      |  |  |  |
| The resu<br>Assignment E<br>Poismiss<br>Screening Pan                                                  | Ilts will dis<br>indorsements Submitted Date 09/16/2021 el Endorsements pl ID                                            | Submitted By<br>1111111                                                  | Submitter Name       Sansa Stark         Application Date       Sansa Stark  | ick View A                                                                                          | II.<br>Endorser<br>2222222<br>tof1 > > >                                       | 1-1 c     Endorser Name Jon Snow View All                                                                                                    | Final No              |                                      |  |  |  |
| The resu<br>Assignment E<br>Dismiss                                                                    | Ilts will dis<br>ndorsements Submitted Date 09/16/2021 tel Endorsements pl ID                                            | Submitted By 1111111 Name                                                | Submitter Name       Sansa Stark                                             | Ck View A                                                                                           | II.<br>Endorser<br>2222222                                                     | I-1 c Endorser Name Jon Snow View All                                                                                                    | Final<br>No           | Vie  Vie  Vie  Letter Endorser       |  |  |  |
| The resu<br>Assignment E<br>Dismiss<br>Screening Pan<br>E Q<br>Emp<br>1                                | Ilts will dis<br>ndorsements Submitted Date 09/16/2021 nel Endorsements pl ID                                            | Submitted By 1111111 Name                                                | Submitter Name       Sansa Stark         Application Date       Sansa Stark  | Ck View A                                                                                           | II.<br>Endorser<br>2222222<br>I of 1 V V V                                     | 1-1 c     Endorser     Name     Jon Snow     View All                                                                                                    | of 1 v<br>Final<br>No | I View     Detail     Enter Endorsen |  |  |  |
| The resu<br>Assignment E<br>Q<br>Dismiss<br>Screening Pan<br>Q<br>Emp<br>1<br>Click the                | Ilts will dis<br>ndorsements  Submitted Date 09/16/2021 nel Endorsements pi ID  e appropria                              | Submitted By 1111111 Name ate View                                       | WAYS cli         Submitter Name         Sansa Stark         Application Date | Ck View A                                                                                           | II.<br>Endorser<br>2222222                                                     | I-1 o     Indorser     Name     Jon Snow     View All                                                                                                    | Final No              | View                                 |  |  |  |
| The resu<br>Assignment E<br>Dismiss<br>Screening Pan<br>Emp<br>1<br>Click the<br>Screening F           | Ilts will dis<br>ndorsements  Submitted Date 09/16/2021 nel Endorsements pl ID  e appropria Panel Endorsem               | Submitted By<br>11111111<br>Name<br>ate View                             | Sansa Stark Application Date Endorsem                                        | Department Name<br>Winterfell<br>Castle<br>Marked Final<br>Market Final                             | II.<br>Endorser<br>2222222                                                     | I-1 c Endorser Name Jon Snow View All                                                                                                    | Final<br>No           | View Detail Enter Endorsen           |  |  |  |
| The resu<br>Assignment E<br>Q<br>Dismiss<br>Screening Par<br>Q<br>Emp<br>1<br>Click the<br>Screening F | Ilts will dis<br>ndorsements Submitted Date 09/16/2021 nel Endorsements pi ID E appropria Panel Endorsem                 | Submitted By IIIIIIII Name Ate View Inents                               | WAYS cli         Submitter Name         Sansa Stark         Application Date | Ck View A                                                                                           | II.<br>Endorser<br>2222222                                                     | I-1 o     Indorser     Name     Jon Snow     View All     Indorse All     Indorse All | Final<br>No           |                                      |  |  |  |
| The resu<br>Assignment E<br>Q<br>Dismiss<br>Screening Par<br>Q<br>Emp<br>1<br>Click the<br>Screening F | Ilts will dis<br>ndorsements Submitted Date 09/16/2021 nel Endorsements pi ID E appropria Panel Endorsem Empl ID         | Splay. Al<br>Submitted By<br>11111111<br>Name<br>Atte View<br>nents      | Submitter Name         Sansa Stark         Application Date                  | ick View A                                                                                          | II.<br>Endorser<br>2222222<br>1 of 1 V V V<br>Detail<br>Detail<br>Marked Final | I-1 c Endorser Name Jon Snow View All I-19 of 19 Detail                                                                                                    | Final<br>No           |                                      |  |  |  |
| The result<br>Assignment E<br>Pismiss<br>Screening Par<br>Par<br>Emp<br>1<br>Click the<br>Screening F  | Ilts will dis<br>ndorsements Submitted Date 09/16/2021 nel Endorsements pi ID E appropria Panel Endorsem Empl ID 1111111 | splay. AI Submitted By 1111111 Name Ate View nents Name Sansa            | Sansa Stark  Application Date  Endorsem  App  Stark 06/                      | Department Name<br>Winterfell<br>Castle<br>Marked Final<br>Marked Final<br>Dication Date<br>07/2016 | II.<br>Endorser<br>2222222<br>Cofl V V V<br>Detail<br>Detail<br>Marked Final   | 1-1 c Endorser Jon Snow I View All I-19 of 19 Detail View Endo                                                                                                    | rsement               | Viev  Viev  Viev                     |  |  |  |

## Endorsing Panel Submissions, Continued

### Procedures,

continued

| The member's Endorsement Summary will display. Click the Edit button to<br>endorse the application.<br>NOTE: Only those endorsements assigned to the Endorser will be available for<br>edit.                                                                                                    | р | Action                                                                                                  |  |  |  |  |  |  |  |
|----------------------------------------------------------------------------------------------------|---|----------------------------------------------------------------------------------------------------|--|--|--|--|--|--|--|
| NOTE: Only those endorsements assigned to the Endorser will be available for edit.         Indersement Summary         WP Panel Submissions         Image: Submissions         Image: Submissions <t< th=""><th></th><th colspan="8">The member's Endorsement Summary will display. Click the <b>Edit</b> button to endorse the application.</th></t<>                                                                                                    |   | The member's Endorsement Summary will display. Click the <b>Edit</b> button to endorse the application. |  |  |  |  |  |  |  |
| Inforcement Summary         States, SANNA         Wy Parel Submissions         Image: Submissions         Image: Submissions         Ima                                                                                                    |   | <b>NOTE:</b> Only those endorsements assigned to the Endorser will be available for edit                |  |  |  |  |  |  |  |
| STARK SAMAA         wy Parel Submissions         Image: Submissions         Image: Submissis Submissions                                                                                                    |   | Endorsement Summary                                                                                     |  |  |  |  |  |  |  |
| Wy Panel Submissions         Wy Panel Submissions         We can Type Code         PERS         Personnel Administration Warmit         Oxford Type Code         Personnel Administration Warmit         Oxford Type Code         Personnel Administration Warmit         Oxford Type Code         Personnel Administration Warmit         Oxford Type Code         Personnel Administration Warmit         Oxford Type Code         Personnel Administration Warmit         States Final Boox and Click Save. If the request requires additional endorsements, see Step 9.         Findorsement Summary         States Final Boox and Click Save. Sequence Number         Personnel Summary         Findorsement Summary         Findorsement Summar                                                                                                    |   | STARK. SANSA                                                                                            |  |  |  |  |  |  |  |
| Image: Type Code Description       Application       Ministry         Image: Type Code Description       Application       Ministry         Image: Type Code Description       Application       Ministry         Image: Type Code Description       Image: Type Code Description       Image: Type Code Description         Image: Type Code Description       The Endorsement Summary will display. Endorser Comments are required.         Select Recommend/Not Recommended. If you are the final Endorser, check the Mark Final box and click Save. If the request requires additional endorsements, see Step 9.         Indorsement Summary       Image: Type Code PERS ADRes Ind Active Rev Sequence Number 22         Image: Type Code PERS ADRes Ind Active Rev Sequence Number 22         Image: Type Code PERS ADRes Ind Active Rev Sequence Number 22         Image: Type Code PERS ADRes Ind Active Rev Sequence Number 22         Image: Type Code PERS ADRes Ind Active Rev Sequence Number 22         Image: Type Code PERS ADRes Ind Active Rev Sequence Number 22         Image: Type Code PERS ADRes Ind Active Rev Sequence Number 22         Image: Type Code PERS ADRes Ind Active Rev Sequence Number 22         Image: Type Code PERS ADRes Ind Active Rev Sequence Number 22         Image: Type Code PERS ADRes Ind Active Rev Sequence Number 22         Image: Type Code PERS ADRes Ind Active Rev Sequence Number 22         Image: Type Code PERS ADRes Ind Active Rev Sequence Number 22      <                                                                                                    |   | My Panel Submissions                                                                                    |  |  |  |  |  |  |  |
| Image: Second Prescription       Apple attemption         Image: Second Examples of Second Examples of Second Examples                                    |   | 晖 Q III View All                                                                                        |  |  |  |  |  |  |  |
| 1 PERS       Personnel Administration Warrant       0305/2024         The Endorsement Summary will display. Endorser Comments are required.         Select Recommend/Not Recommended. If you are the final Endorser, check the Mark Final box and click Save. If the request requires additional endorsements, see Step 9.         Indersement Summary         Board Type Code       PERS         ADRes Ind       Active Rev         Stark. SANSA         Board Type Code       PERS         ADRes Ind       Active Rev         Stark. Sansa         Board Type Code       PERS         ADRes Ind       Active Rev         Stark. Sansa       Snow, Jon         Interser:       Snow, Jon         Verticeser:       Becommend         Verticeser:       Becommended         Brecommended       If you are the recommended         Brecommended       If you are the recommended         Interser:       Becommended         Verticeser:       Becommended         Interser:       Becommended         Interser:       Becommended         Interser:       Becommended         Interser:       Becommended         Interser:       Becommended         Interser:       Becommended                                                                                                    |   | Board Type Code Description Application Date Final Edit                                                 |  |  |  |  |  |  |  |
| The Endorsement Summary will display. Endorser Comments are required.<br>Select Recommend/Not Recommended. If you are the final Endorser, check the Mark Final box and click Save. If the request requires additional endorsements, see Step 9.<br>Endorsement Summary          Stark. SANSA         Board Type Code       PERS         ADRes Ind       Active Rev         Sequence Number       22         Wember       Endorser:         Endorser:       Enter comments here explaining the need or desire for this training.         Beard Type Code       PERS         ADRes Ind       Active Rev         Snow, Jon       Endorser:         Endorser:       Endorser:         Endorser:       Endorser:         Endorser:       Endorser:         Endorser:       Endorser:         Endorser:       Endorser:         Endorser:       Endorser:         Endorser:       Endorser:         Endorser:       Endorser:         Endorser:       Endorser:         Endorser:       Endorser:         Endorser:       Endorser:         Endorser:       Endorser:         Recommended       Endorser:         Recommended       Endorser:         Endorser:       Endorser:         Recommended       Endorser:                                                                                                    |   | 1 PERS Personnel Administration Warrant 03/05/2024 Edit                                                 |  |  |  |  |  |  |  |
| The Endorsement Summary will display. Endorser Comments are required.<br>Select Recommend/Not Recommended. If you are the final Endorser, check the Mark Final box and click Save. If the request requires additional endorsements, see Step 9.<br>Endorsement Summary<br>STARK SANSA<br>Board Type Code FERS ADRes Ind Active Rev Sequence Number 22<br>Member Enter comments here explaining the need or desire for this training.<br>Endorser: Enter comments here explaining the need or desire for this training.<br>Endorser: Enter commended I snow, Jon<br>The Endorser: Enter commended I snow, Jon<br>The Endorser: Enter commended I snow, Jon<br>The Endorser Commended I snow, Jon<br>The Endorser Commended I snow, Jon<br>The Endorser Commended I snow, Jon<br>Not E: If endorsing more than one application, you can click the Return to My                                                                                                    |   |                                                                                                    |  |  |  |  |  |  |  |
| STARK. SANSA         Board Type Code       PERS       AD/Res Ind       Active Rsv       Sequence Number       22         Member       Enter comments here explaining the need or desire for this training.       Image: Comments       Image: Comments         Endorser:       2222222       Image: Snow, Jon       Image: Snow, Jon       Image: Comments       Image: Comments         If submitted       2222222       Snow, Jon       Image: Comments       Image: Comments       Image: C                                                                                                    |   | Mark Final box and click Save. If the request requires additional endorsements, see Step 9.             |  |  |  |  |  |  |  |
| Board Type Code       PERS       ADRes Ind       Active Rsv       Sequence Number       2         Member       Enter comments here explaining the need or desire for this training.         Endorser:       222222       Snow, Jon         Tordorser:       222222       Snow, Jon         Endorser:       222222       Snow, Jon         Endorser:       Eligible and recommended       Eligible and recommended         Endorser:       Eligible and recommended       Eligible and recommended         Endorser:       Eligible and recommended       by:       1234567         Save       Return to My Panel Submissions       NOTEE: If endorsing more than one application, you can click the Return to My                                                                                                    |   | STARK SANSA                                                                                             |  |  |  |  |  |  |  |
| Member<br>Comments:       Enter comments here explaining the need or desire for this training.         Endorser:       2222222         Snow, Jon         1st Submitted       2222222         Snow, Jon         @ Recommend O Not Recommended       @ tark Final         Endorser:       Eligible and recommended.         Endorser:       Eligible and recommended.         Endorser:       Eligible and recommended.         Endorser:       Eligible and recommended.         Endorser:       Eligible and recommended.         Endorser:       Eligible and recommended.         Endorser:       Eligible and recommended.         Endorser:       Eligible and recommended.         Endorser:       Eligible and recommended.         Endorser:       Eligible and recommended.         Endorser:       Save         Return to My Panel Submissions                                                                                                    |   | Board Type Code PERS AD/Res Ind Active Rsv Sequence Number 22                                           |  |  |  |  |  |  |  |
| Endorser:       222222       Snow, Jon         Ist Submitted       222222       Snow, Jon         Important Structure       Important Structure       Important Structure         Endorser:       Eligible and recommended       Important Structure         Endorser:       Eligible and recommended       Important Structure         Endorser:       Eligible and recommended       Important Structure         Endorser:       Eligible and recommended       Important Structure         Endorser:       Eligible and recommended       Important Structure         Endorser:       Eligible and recommended       Important Structure         Endorser:       Eligible and recommended       Important Structure         Endorser:       Eligible and recommended       Important Structure         Endorser:       Eligible and recommended       Important Structure         Endorser:       Eligible and recommended       Important Structure         Endorser:       Eligible and recommended       Important Structure         Endorser:       Eligible and recommended       Important Structure         Endorser:       Eligible and recommended       Important Structure         Endorser:       Eligible and recommended       Important Structure         Endorser:       Eligible and r                                                                                                    |   | Member<br>Comments:         Enter comments here explaining the need or desire for this training.        |  |  |  |  |  |  |  |
| Endorser:       222222       Snow, Jon         Ist Submitted       222222       Snow, Jon         Important Stress       Important Stress       Important Stress         Endorser:       Important Stress       Important Stress         Endorser:       Important Stress       Important Stress         Endorser:       Important Stress       Important Stress         Endorser:       Important Stress       Important Stress         Important Stress       Important Stress       Important Stress         Important Stress       Important Stress       Important Stress         Important Stress       Important Stress       Important Stress         Important Stress       Important Stress       Important Stress         Important Stress       Important Stress       Important Stress         Important Stress       Important Stress       Important Stress         Important Stress       Important Stress       Important Stress         Important Stress       Important Stress       Important Stress         Important Stress       Important Stress       Important Stress         Important Stress       Important Stress       Important Stress         Important Stress       Important Stress       Important Stres         Important Stress </th <th></th> <th></th>                                                                                                    |   |                                                                                                    |  |  |  |  |  |  |  |
| 1st Submitted       222222       Snow, Jon         @ Recommend       Not Recommended       Image: Snow, Jon         Endorser:       Eligible and recommended       Image: Snow, Jon         Endorser:       Eligible and recommended       Image: Snow, Jon         Last Upd DtTm:       03/06/24       9:46:40AM       by:       1234567         Save       Return to My Panel Submissions       Image: Snow, Jon       Image: Snow, Jon         NOTEE:       If endorsing more than one application, you can click the Return to My                                                                                                    |   | Endorser: 2222222 Q Snow, Jon                                                                           |  |  |  |  |  |  |  |
| Image: Second second second |   | 1st Submitted Snow, Jon<br>Endorser: 2222222                                                            |  |  |  |  |  |  |  |
| Comments:<br>Last Upd DtTm: 03/06/24 9.46:40AM by: 1234567<br>Save Return to My Panel Submissions                                                                                                    |   | Recommend ON Recommended                                                                                |  |  |  |  |  |  |  |
| Last Upd DtTm: 03/06/24 9:46:40AM by: 1234567<br>Save Return to My Panel Submissions<br>NOTE: If endorsing more than one application, you can click the Return to My                                                                                                    |   | Comments:                                                                                               |  |  |  |  |  |  |  |
| Last Upd DtTm: 03/06/24 9:46:40AM by: 1234567<br>Save Return to My Panel Submissions<br>NOTE: If endorsing more than one application, you can click the <b>Return to My</b>                                                                                                    |   |                                                                                                    |  |  |  |  |  |  |  |
| Save       Return to My Panel Submissions         NOTE: If endorsing more than one application, you can click the Return to My                                                                                                    |   | Last Upd DtTm: 03/06/24 9:46:40AM by: 1234567                                                           |  |  |  |  |  |  |  |
| NOTE: If endorsing more than one application, you can click the <b>Return to My</b>                                                                                                    |   | Save Return to My Panel Submissions                                                                     |  |  |  |  |  |  |  |
|                                                                                                    |   | NOTE: If endorsing more than one application, you can click the <b>Return to My</b>                     |  |  |  |  |  |  |  |

# Endorsing Panel Submissions, Continued

### Procedures,

continued

| Step |                                                            | Actio                                  | n                       |                 |                |  |  |  |  |  |  |
|------|------------------------------------------------------------|----------------------------------------|-------------------------|-----------------|----------------|--|--|--|--|--|--|
| 8    | Upon saving, the application will be <b>Marked Final</b> . |                                        |                         |                 |                |  |  |  |  |  |  |
|      | Endorsement Summ                                           | ary                                    |                         |                 |                |  |  |  |  |  |  |
|      | STARK, SANSA                                               |                                        |                         |                 |                |  |  |  |  |  |  |
|      |                                                            |                                        |                         |                 |                |  |  |  |  |  |  |
|      |                                                            |                                        |                         |                 |                |  |  |  |  |  |  |
|      | My Panel Submissions                                       |                                        | 14 A                    | 4.4.4.4         | h h l Your All |  |  |  |  |  |  |
|      |                                                            |                                        |                         | 1-1 01 1 🗸      | P P View All   |  |  |  |  |  |  |
|      | Board Type Cod                                             | e Description                          | Application<br>Date     | Marked<br>Final | Edit           |  |  |  |  |  |  |
|      | 1 PERS                                                     | Personnel Administration Warrant       | 03/05/2024              |                 | Edit           |  |  |  |  |  |  |
|      |                                                            |                                        |                         |                 |                |  |  |  |  |  |  |
| 9    | If the application re                                      | equires more than one er               | dorser, enter           | the <b>End</b>  | orser Empl ID  |  |  |  |  |  |  |
| -    | and DO NOT chec                                            | the Mark Final box. H                  | Endorser Con            | nments          | are required.  |  |  |  |  |  |  |
|      | Select Recommend                                           | d/Not Recommended. (                   | Click Save.             |                 |                |  |  |  |  |  |  |
|      | Endorsement Summary                                        |                                        |                         |                 |                |  |  |  |  |  |  |
|      | STARK, SANSA                                               |                                        |                         |                 |                |  |  |  |  |  |  |
|      |                                                            |                                        |                         |                 |                |  |  |  |  |  |  |
|      | Board Type Code PERS                                       | AD/Res Ind Active Rsv Seque            | ence Number 22          |                 |                |  |  |  |  |  |  |
|      | Member<br>Comments: Enter con                              | nments here explaining the need or des | sire for this training. |                 |                |  |  |  |  |  |  |
|      |                                                            |                                        |                         |                 |                |  |  |  |  |  |  |
|      |                                                            |                                        |                         |                 |                |  |  |  |  |  |  |
|      |                                                            |                                        |                         | 10              |                |  |  |  |  |  |  |
|      | Endorser: 2222222                                          | Q Snow, Jon                            |                         |                 |                |  |  |  |  |  |  |
|      | 1st Submitted<br>Endorser: 2222222                         | Snow <sub>,</sub> Jon                  | _                       |                 |                |  |  |  |  |  |  |
|      | Record                                                     | nmend ONot Recommended                 | □ Mark Fi               | nal             |                |  |  |  |  |  |  |
|      | Endorser Eligible and Comments:                            | recommended.                           |                         | Ľ               |                |  |  |  |  |  |  |
|      |                                                            |                                        |                         |                 |                |  |  |  |  |  |  |
|      |                                                            |                                        |                         |                 |                |  |  |  |  |  |  |
|      |                                                            |                                        |                         | 10              |                |  |  |  |  |  |  |
|      | Last Upd Dr                                                | m: 03/06/24 9:46:40AM by 123           | 4567                    |                 |                |  |  |  |  |  |  |
|      | Last opti Di                                               | 03/00/2-1 0.10.10/101 Mys 120          |                         |                 |                |  |  |  |  |  |  |
|      | Sav                                                        | e Return t                             | o My Panel Submissions  |                 |                |  |  |  |  |  |  |
|      |                                                            |                                        |                         |                 |                |  |  |  |  |  |  |
| 10   | The application wi                                         | l be forwarded to the se               | cond endorse            | r to be m       | arked final.   |  |  |  |  |  |  |

### **Endorsing PCS eResumes**

Introduction This section provides the procedures for Endorsing a PCS eResume in Direct Access (DA).

Information

The **Dismiss** check box does not function. This is a known issue.

| Assignment Endorsements |                                      |                |                  |                              |                      |          |                  |       |                   |  |
|-------------------------|--------------------------------------|----------------|------------------|------------------------------|----------------------|----------|------------------|-------|-------------------|--|
|                         | □□□□□□□□□□□□□□□□□□□□□□□□□□□□□□□□□□□□ |                |                  |                              |                      |          |                  |       |                   |  |
| Dismiss                 |                                      | Submitted Date | Submitted By     | Submitter Name               | Department Name      | Endorser | Endorser<br>Name | Final | Detail            |  |
|                         |                                      | 09/16/2021     | 1111111          | Sansa Stark                  | Winterfell<br>Castle | 2222222  | Jon Snow         | No    | Enter Endorsement |  |
| Screenir                | ng Pane                              | I Endorsements |                  |                              |                      |          |                  |       |                   |  |
|                         | ■ Q I I I of 1 マ ト ド View All        |                |                  |                              |                      |          |                  |       |                   |  |
| Empl ID Name            |                                      | Name           | Application Date | pplication Date Marked Final |                      |          |                  |       |                   |  |
|                         | 1                                    |                |                  |                              |                      |          |                  |       |                   |  |

Due to the maintenance of important historical data, DA does not allow for deletions or dismissals of incorrect eResumes. Members should be submitting data that is correct, to prevent having unwanted information pending in their My Endorsements section as well as unneeded information pending in your Requests section.

**Procedures** See below.

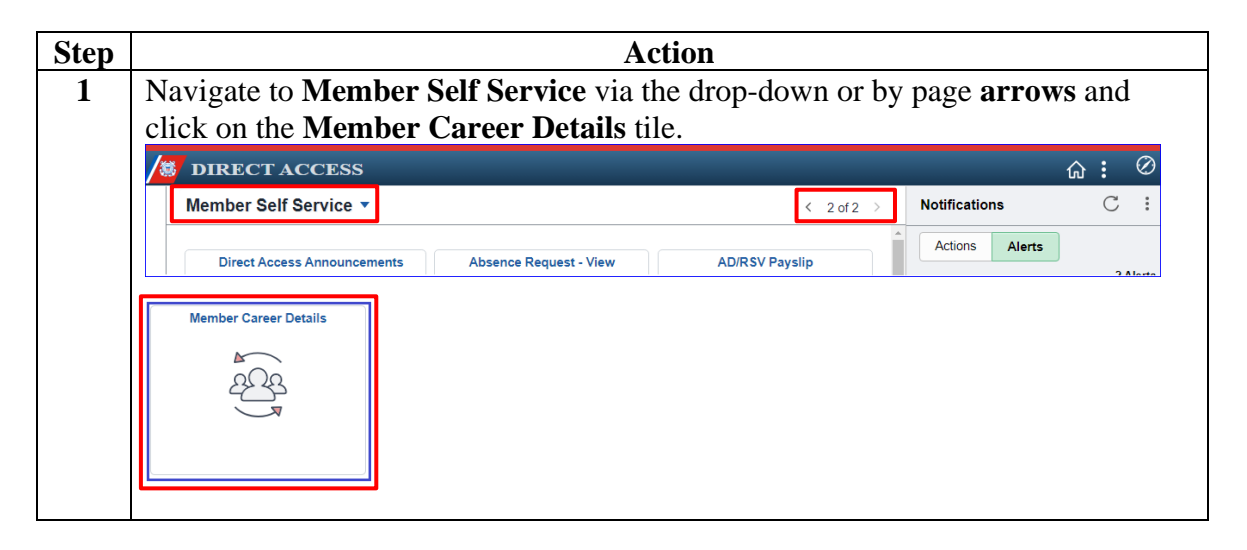

Continued on next page

### Procedures,

continued

| Step | Action                                               |                                                |                                             |                                                                     |                                          |                       |          |       |                   |  |
|------|------------------------------------------------------|------------------------------------------------|---------------------------------------------|---------------------------------------------------------------------|------------------------------------------|-----------------------|----------|-------|-------------------|--|
| 2    | Select the Assignments Endorsements option.          |                                                |                                             |                                                                     |                                          |                       |          |       |                   |  |
|      | 🗇 Airport Termi                                      | inal                                           |                                             |                                                                     |                                          |                       |          |       |                   |  |
|      | Assignments E                                        | Endorsements                                   | 1                                           |                                                                     |                                          |                       |          |       |                   |  |
|      | left Employee Rev                                    | views                                          | -                                           |                                                                     |                                          |                       |          |       |                   |  |
|      | IL Employee Rev                                      | views Summary                                  | -                                           |                                                                     |                                          |                       |          |       |                   |  |
|      | Resume - Vie                                         | ew                                             |                                             |                                                                     |                                          |                       |          |       |                   |  |
|      | 🐖 Member Info                                        |                                                |                                             |                                                                     |                                          |                       |          |       |                   |  |
|      | B Mobilization R                                     | lesume                                         |                                             |                                                                     |                                          |                       |          |       |                   |  |
| 3    | Click the                                            | Endorse                                        | ments Re                                    | anested R                                                           | rom Me r                                 | adio butto            | n Leav   | ve th | ۹                 |  |
| 5    | Submiss                                              | ion Status                                     | s at the de                                 | fault of Pe                                                         | ending and                               | click <b>Por</b>      | ulate (  | Grid  |                   |  |
|      |                                                      |                                                | , at the ac                                 |                                                                     | inaning una                              | enen i op             |          | 5110  | •                 |  |
|      | Note: T                                              | o narrow t                                     | he search                                   | results, er                                                         | nter a Subr                              | nission F             | rom Da   | nte a | nd/or a           |  |
|      | Submiss                                              | sion To Da                                     | te and cli                                  | ick Popula                                                          | te Grid.                                 |                       |          | _     |                   |  |
|      | My Assign                                            | ments Endors                                   | ements                                      |                                                                     |                                          |                       |          |       |                   |  |
|      | Jon Snow                                             |                                                |                                             |                                                                     |                                          |                       |          |       |                   |  |
|      | 1. 'Endorsemen<br>2. 'Endorsemen<br>3. Refresh butto | ts I Submitted' allows<br>ts I am Endorser On' | allows endorser to<br>defaults it back to   | p only their Endorse<br>bring up only those f<br>Endorsements I Sub | ments.<br>Endorsements submit<br>mitted' | tted to them.         |          |       |                   |  |
|      | 4. Populate Grid<br>Submission Fro                   | d button populates the<br>m/Submission To Da   | e grid based on what<br>tes and Submitted E | at was selected for th<br>By.                                       | ie radio button and w                    | hat was entered in th | ie       |       |                   |  |
|      |                                                      |                                                |                                             |                                                                     |                                          |                       |          |       |                   |  |
|      | ○ Endorse                                            | ements I Submitted                             | Endorser                                    | ments Requested F                                                   | rom Me                                   |                       |          |       |                   |  |
|      | *Submission S                                        | tatus: Pe                                      | nding 🗸                                     |                                                                     |                                          |                       |          |       |                   |  |
|      | Submission Fr                                        | om Date:                                       |                                             |                                                                     |                                          |                       |          |       |                   |  |
|      | Submission To                                        | Date:                                          |                                             |                                                                     | Popula                                   | te Grid               | Refresh  |       |                   |  |
|      | Submitted By:                                        |                                                | Q                                           |                                                                     |                                          |                       |          |       |                   |  |
|      |                                                      |                                                |                                             |                                                                     |                                          |                       |          |       |                   |  |
| 4    | Select th                                            | e Enter E                                      | ndorsem                                     | <b>ent</b> link fo                                                  | r the eRes                               | ume you v             | vish to  | endo  | orse.             |  |
|      | Assignment Er                                        | ndorsements                                    |                                             |                                                                     |                                          |                       | 4 44-    | £4    | h hi l Maru All   |  |
|      |                                                      |                                                |                                             |                                                                     |                                          |                       | Endorser |       |                   |  |
|      | Dismiss                                              | Submitted Date                                 | Submitted By                                | Submitter Name                                                      | Department Name                          | Endorser              | Name     | Final | Detail            |  |
|      |                                                      | 09/16/2021                                     | 1111111                                     | Sansa Stark                                                         | Winterfell<br>Castle                     | 2222222               | Jon Snow | No    | Enter Endorsement |  |
|      | Screening Pap                                        | el Endorsemente                                |                                             |                                                                     |                                          |                       |          |       |                   |  |
|      | (IIII) Q                                             |                                                |                                             |                                                                     |                                          | -1 of 1 🗸 🕨 🕨         | View All |       |                   |  |
|      | Emp                                                  | bi ID                                          | Name                                        | Application Date                                                    | Marked Final                             | Detail                |          |       |                   |  |
|      | 1                                                    |                                                |                                             |                                                                     |                                          |                       |          |       |                   |  |
|      |                                                      |                                                |                                             |                                                                     |                                          |                       |          |       |                   |  |

### Procedures,

continued

| Step | Action                                                                                                    |                                |                                                                   |                                                                                                    |                                                                     |                          |                              |  |  |  |  |
|------|----------------------------------------------------------------------------------------------------|--------------------------------|-------------------------------------------------------------------|----------------------------------------------------------------------------------------------------|---------------------------------------------------------------------|--------------------------|------------------------------|--|--|--|--|
| 5    | The Endorsement Detail page will open in a new window. At this point you can                                                                                                    |                                |                                                                   |                                                                                                    |                                                                     |                          |                              |  |  |  |  |
|      | change the <b>Rating</b> to Not Qualified or leave it to the default of Qualified.                                                                                                    |                                |                                                                   |                                                                                                    |                                                                     |                          |                              |  |  |  |  |
|      | Endorsement Detail                                                                                                    |                                |                                                                   |                                                                                                    |                                                                     |                          |                              |  |  |  |  |
|      | 1. Please enter a Rating and Comment for the requested endorsements     2. If you are the final endorser, check the Mark Final box and click Save to finalize the endorsement     3. To reassign to another endorser, enter their EmpIID in Next Endorser and click Save     Submitted By: 1111111 Sansa Stark     Submitted Date: 09/16/2021     Previous Endorser: 3333333 KEVIN ADAMS     Assigned Endorser: 222222 Jon Snow                                                                                                    |                                |                                                                   |                                                                                                    |                                                                     |                          |                              |  |  |  |  |
|      | Positions Applied                                                                                                    | For                            |                                                                   |                                                                                                    |                                                                     |                          |                              |  |  |  |  |
|      | E Q                                                                                                    |                                |                                                                   |                                                                                                    |                                                                     | M                        | 4 1-1 of 1 ∨ ▶ ▶             |  |  |  |  |
|      | Job Opening ID                                                                                                    | Position<br>Number             | Posting Title                                                     |                                                                                                    | Endorsement                                                         | Date Entered             | Rating                       |  |  |  |  |
|      | 266657                                                                                                    |                                |                                                                   |                                                                                                    |                                                                     | 08/29/2021               | Qualified 🗸                  |  |  |  |  |
| 6    | Enter your<br>enter the N<br>check box                                                                                                    | endorse<br>ext End<br>if you a | ement in the <b>Con</b><br>lorser's Empl IE<br>re the final endor | <b>ment</b> box<br>to forwates to forwates the sert of the section of the section of the | <ul> <li>After ent</li> <li>rd it on or s</li> <li>Save.</li> </ul> | ering com<br>elect the I | iments, either<br>Mark Final |  |  |  |  |
|      | Endorsement Co                                                                                                    | mments                         |                                                                   | QIM                                                                                                    | I of 1 ♥                                                            | ÞI                       |                              |  |  |  |  |
|      | Type:       Instructor       No Policy Requirements         Comment:       Sansa has my highest recommendation for Queen of the North. Her ability to handle adversity in a string manner and her diplomatic style will be very useful.       Image: Comment of the North of Comments of the North of Comments of Comments of Com |                                |                                                                   |                                                                                                    |                                                                     |                          |                              |  |  |  |  |
|      | Next Endorser:                                                                                                    |                                | ۹                                                                 |                                                                                                    | E                                                                   | Mark Final               |                              |  |  |  |  |

#### Procedures,

continued

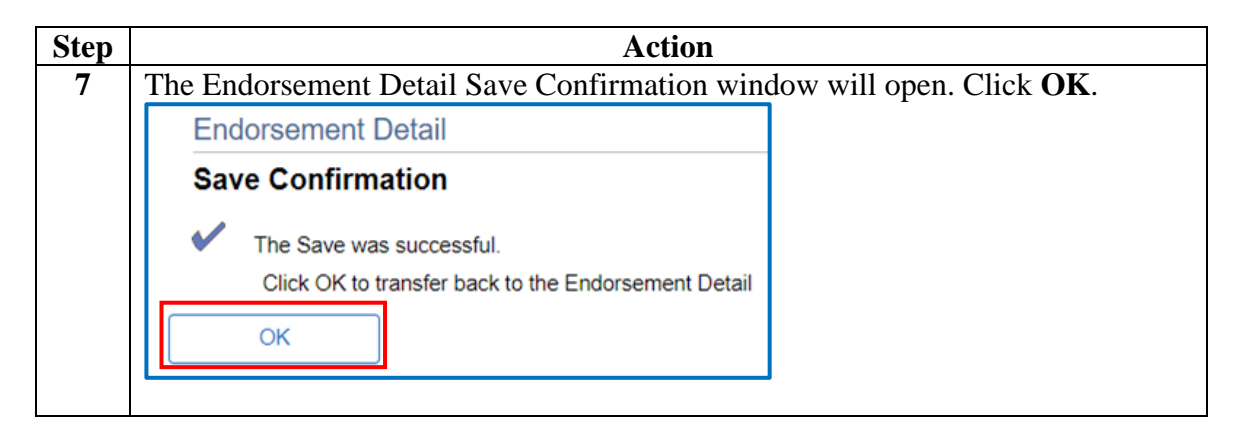

### Procedures,

continued

| Step                                                                                                    | Action                                                                                                    |                                                                                                    |                                                                                                    |                                           |                      |             |  |  |  |  |  |  |
|----------------------------------------------------------------------------------------------------|----------------------------------------------------------------------------------------------------|----------------------------------------------------------------------------------------------------|----------------------------------------------------------------------------------------------------|-------------------------------------------|----------------------|-------------|--|--|--|--|--|--|
| 8                                                                                                    | DA will return to the Endorsement Detail window, you can close that window.                                                                                                    |                                                                                                    |                                                                                                    |                                           |                      |             |  |  |  |  |  |  |
|                                                                                                    | Endorsement Detail                                                                                                    |                                                                                                    |                                                                                                    |                                           |                      |             |  |  |  |  |  |  |
|                                                                                                    | 1. Please enter a Ratin<br>2. If you are the final er<br>3. To reassign to anoth<br>Submitted By:<br>Previous Endorser:<br>Assigned Endorser                                                                                               | g and Comment<br>Idorser, check the<br>er endorser, ente<br>1111111<br>3333333<br>22222222<br>2222222 | or the requested endorsements<br>Mark Final box and click Save to finalize th<br>their EmpilD in Next Endorser and click Sa<br>Sansa Stark<br>KEVIN ADAMS<br>Jon Snow | e endorsement<br>ve<br>Submitted Date: 0: | Mbr Cor<br>9/16/2021 | nments      |  |  |  |  |  |  |
|                                                                                                    | Positions Applied For                                                                                                    |                                                                                                    |                                                                                                    |                                           |                      |             |  |  |  |  |  |  |
|                                                                                                    | Job Opening ID                                                                                                    | Position<br>Number                                                                                    | Posting Title                                                                                                    | Endorsement                               | Date Entered         | Rating      |  |  |  |  |  |  |
|                                                                                                    | 266657                                                                                                    |                                                                                                    |                                                                                                    |                                           | 08/29/2021           | Qualified 🗸 |  |  |  |  |  |  |
|                                                                                                    |                                                                                                    |                                                                                                    |                                                                                                    |                                           |                      |             |  |  |  |  |  |  |
| Endorsements Requested from Me radio button is marked. Click Re<br>the eResume that was just endorsed will disappear from the list.<br>My Assignments Endorsements<br>Jon Snow<br>1. 'Endorsements I Submitted' allows member to bring up only their Endorsements.<br>2. 'Endorsements I am Endorser On' allows endorser to bring up only those Endorsements submitted to them. |                                                                                                    |                                                                                                    |                                                                                                    |                                           |                      |             |  |  |  |  |  |  |
|                                                                                                    | Populate Grid button populates the grid based on what was selected for the radio button and what was entered in the Submission From/Submission To Dates and Submitted By.     Cendorsements I Submitted     Endorsements Requested From Me |                                                                                                    |                                                                                                    |                                           |                      |             |  |  |  |  |  |  |
|                                                                                                    | *Submission St<br>Submission Fro<br>Submission To<br>Submitted By:                                                                                                    | tatus:<br>om Date:<br>Date:                                                                           | Pending                                                                                                    |                                           | Populate Grid        | Refresh     |  |  |  |  |  |  |
|                                                                                                    |                                                                                                    |                                                                                                    | ·                                                                                                    |                                           |                      |             |  |  |  |  |  |  |

### Procedures,

continued

| Step |                                                    | Action                                                                            |                                       |                                            |                                           |                         |                  |           |                  |  |  |
|------|----------------------------------------------------|-----------------------------------------------------------------------------------|---------------------------------------|--------------------------------------------|-------------------------------------------|-------------------------|------------------|-----------|------------------|--|--|
| 10   | If necess                                          | If necessary, repeat steps 4-7 for each remaining member on the list. To view all |                                       |                                            |                                           |                         |                  |           |                  |  |  |
|      | of your e                                          | of your endorsements, select the Endorsements Requested From Me radio             |                                       |                                            |                                           |                         |                  |           |                  |  |  |
|      | button, c                                          | outton, change <b>Submission Status</b> to All, and click <b>Populate Grid</b> .  |                                       |                                            |                                           |                         |                  |           |                  |  |  |
|      | My Assię                                           | gnments En                                                                        | dorsement                             | 5                                          |                                           |                         |                  |           |                  |  |  |
|      | Jon Snow                                           | Jon Snow                                                                          |                                       |                                            |                                           |                         |                  |           |                  |  |  |
|      | 1. 'Endorsem<br>2. 'Endorsem                       | ents I Submitted                                                                  | allows member<br>er On' allows er     | r to bring up only t<br>ndorser to bring u | their Endorsement<br>p only those Endo    | s.<br>rsements submi    | tted to them.    |           |                  |  |  |
|      | <ol> <li>Refresh bu</li> <li>Populate 0</li> </ol> | utton clears the g<br>Brid button popula                                          | rid and defaults<br>ates the grid bas | it back to 'Endors<br>sed on what was      | ements I Submitte<br>selected for the rac | d'.<br>dio button and w | hat was ente     | ered in t | he               |  |  |
|      | Submission F                                       | From/Submission                                                                   | To Dates and S                        | Submitted By.                              |                                           |                         |                  |           |                  |  |  |
|      |                                                    |                                                                                   |                                       | <b>1</b>                                   |                                           |                         |                  |           |                  |  |  |
|      | OEndo                                              | rsements I Subr                                                                   | litted (1)                            | Endorsements                               | Requested From                            | Me                      |                  |           |                  |  |  |
|      | *Submission                                        | n Status:                                                                         | ALL                                   | ~                                          |                                           |                         |                  |           |                  |  |  |
|      | Submission                                         | From Date:                                                                        |                                       | <b></b>                                    |                                           |                         |                  |           |                  |  |  |
|      | Submission                                         | To Date:                                                                          |                                       | <b></b>                                    |                                           | Popula                  | te Grid          |           | Refresh          |  |  |
|      | Submitted E                                        | By:                                                                               |                                       | Q                                          |                                           |                         |                  |           |                  |  |  |
|      |                                                    |                                                                                   |                                       |                                            |                                           |                         |                  |           |                  |  |  |
| 11   | Click Vi                                           | w Endon                                                                           | comont t                              | - viou/rou                                 | ion                                       |                         |                  |           |                  |  |  |
| 11   | Assignment En                                      | dorsements                                                                        | sement to                             | J view/iev                                 | lew.                                      |                         |                  |           |                  |  |  |
|      | ■ Q                                                |                                                                                   |                                       |                                            |                                           | K                       | ◀ 1-1 c          | f1 ¥      | View All         |  |  |
|      | Dismiss                                            | Submitted Date                                                                    | Submitted By                          | Submitter Name                             | Department Name                           | Endorser                | Endorser<br>Name | Final     | Detail           |  |  |
|      |                                                    | 09/16/2021                                                                        | 1111111                               | Sansa Stark                                | Winterfell<br>Castle                      | 2222222                 | Jon Snow         | No        | View Endorsement |  |  |
|      | Screening Panel Endorsements                       |                                                                                   |                                       |                                            |                                           |                         |                  |           |                  |  |  |
|      |                                                    |                                                                                   |                                       |                                            |                                           |                         |                  |           |                  |  |  |
|      | Emp                                                | ID                                                                                | Name                                  | Application Date                           | Marked Final                              | Detail                  |                  |           |                  |  |  |
|      | 1                                                  |                                                                                   |                                       |                                            |                                           |                         |                  |           |                  |  |  |
|      |                                                    |                                                                                   |                                       |                                            |                                           |                         |                  |           |                  |  |  |